Ай Ти Ви групп

# ACFA Intellect

Руководство по настройке и работе с модулем интеграции

# «Optex»

Версия 1.2

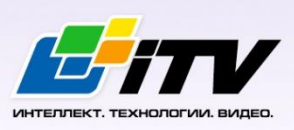

Москва 2014

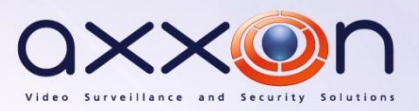

## Содержание

| <b>CO</b> | ДЕРЖАНИЕ                                             | 2 |
|-----------|------------------------------------------------------|---|
| 1         | СПИСОК ИСПОЛЬЗУЕМЫХ ТЕРМИНОВ                         | 3 |
| 2         | ВВЕДЕНИЕ                                             | 4 |
| 2.1       | Назначение и структура Руководства                   | 4 |
| 2.2       | Общие сведения о программном модуле «Optex»          | 4 |
| 3         | НАСТРОЙКА МОДУЛЯ ИНТЕГРАЦИИ ПСЗ «ОРТЕХ»              | 5 |
| 3.1       | Порядок настройки модуля интеграции ПСЗ «Optex»      | 5 |
| 3.2       | Активация модуля интеграции ПСЗ «Optex»              | 5 |
| 3.3       | Настройка подключения ПСЗ «Optex» к Серверу          | 5 |
| 3.4       | Выбор способа обработки тревоги                      | 6 |
| 3.5       | Настройка зоны датчика «Optex»                       | 7 |
| 4         | РАБОТА С МОДУЛЕМ ИНТЕГРАЦИИ ПСЗ «ОРТЕХ»              | 9 |
| 4.1       | Общие сведения о работе с модулем интеграции «Optex» | 9 |
| 4.2       | Управление датчиком «Optex»                          | 9 |
| 4.3       | Управление зоной датчика «Optex»                     | 9 |

#### 1 Список используемых терминов

Сервер Интеллект – компьютер с установленной конфигурацией Сервер программного комплекса Интеллект.

Периметральная система защиты (ПСЗ) - программно-аппаратный комплекс, предназначенный для осуществления контроля нарушения периметра.

REDSCAN RLS-3060 — лазерный уличный извещатель, который способен с высокой точностью определить размер попавшего в зону детекции объекта, его скорость и расстояние до него.

### 2 Введение

#### 2.1 Назначение и структура Руководства

Документ Руководство по настройке и работе с модулем интеграции Optex является справочноинформационным пособием и предназначен для пользователей программного модуля Optex, входящего в состав периметральной системы защиты, реализованной на основе программного комплекса ACFA Intellect.

В данном Руководстве представлены следующие материалы:

- 1. назначение периметральной системы защиты ПК ACFA Intellect;
- 2. общие сведения о программном модуле Optex;
- 3. настройка программного модуля Optex;
- 4. работа с программным модулем Optex.

#### 2.2 Общие сведения о программном модуле «Optex»

Программный модуль *Optex* является компонентом периметральной системы защиты, реализованной на базе ПК *ACFA Intellect*, и предназначен для обеспечения взаимодействия ПК *ACFA Intellect* с системой охраны периметра Optex (производитель компания OPTEX).

Примечание. Подробные сведения о системе охраны периметра Optex приведены в официальной справочной документации по данной системе.

На момент написания документации в ПК ACFA Intellect интегрирован датчик Redwall Redscan RLS-3060.

Перед настройкой программного модуля Optex необходимо выполнить следующие действия:

- 1. Установить аппаратные средства ПСЗ Optex на охраняемый объект.
- 2. Подключить ПСЗ Optex к серверу.

## 3 Настройка модуля интеграции ПСЗ «Optex»

#### 3.1 Порядок настройки модуля интеграции ПСЗ «Optex»

Настройка модуля интеграции ПСЗ Optex производится в следующей последовательности:

- 1. Активация модуля интеграции ПСЗ Optex;
- 2. Настройка подключения ПСЗ Optex к Серверу;
- 3. Настройка подключения ПСЗ Optex;
- 4. Выбор способа обработки тревоги;
- 5. Настройка зон датчиков *Optex*.

#### 3.2 Активация модуля интеграции ПСЗ «Optex»

Для активации модуля интеграции *ПСЗ Optex* необходимо создать объект **Optex System** на базе объекта **Компьютер** на вкладке **Оборудование** диалогового окна **Настройка системы** (Рис. 3.2—1).

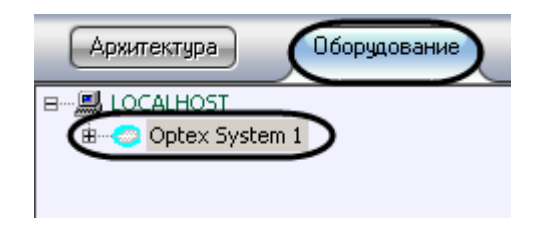

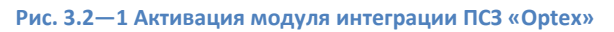

Активация модуля интеграции ПСЗ Optex завершена.

#### 3.3 Настройка подключения ПСЗ «Optex» к Серверу

В программном комплексе ACFA Intellect настройка подключения ПСЗ Optex осуществляется на панели настроек объекта **Optex Sensor**, который создается на базе объекта **Компьютер** на вкладке **Оборудование** диалогового окна **Настройка системы** (Рис. 3.3—1).

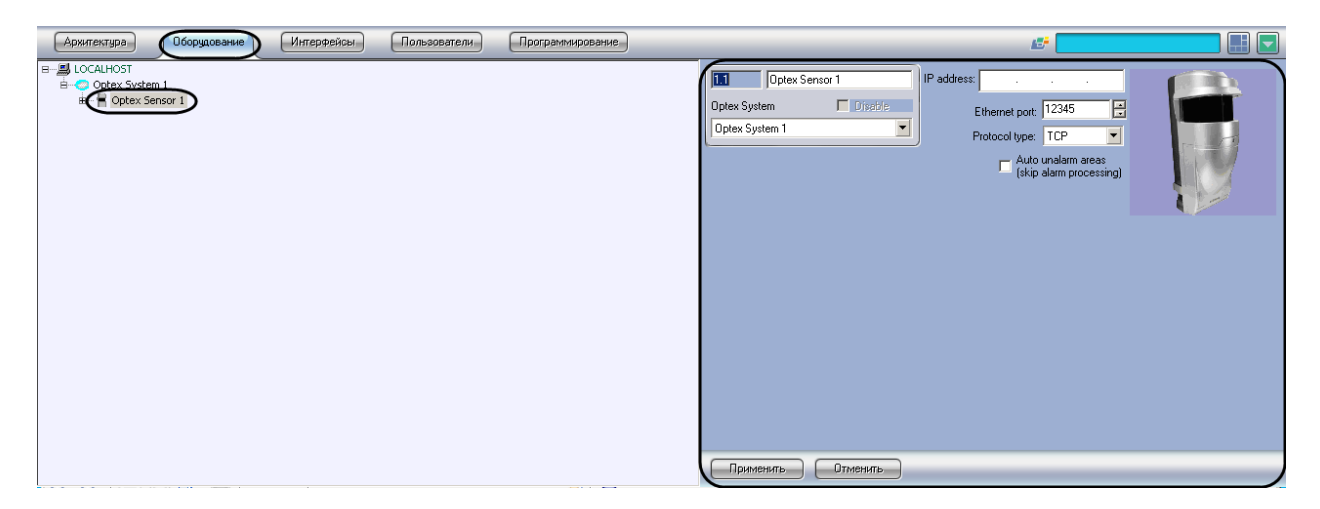

Рис. 3.3—1 Объект «Optex Sensor»

Для настройки подключения ПСЗ Optex к Серверу необходимо выполнить следующие действия:

1. Перейти на панель настроек объекта **Optex Sensor** (Рис. 3.3—2).

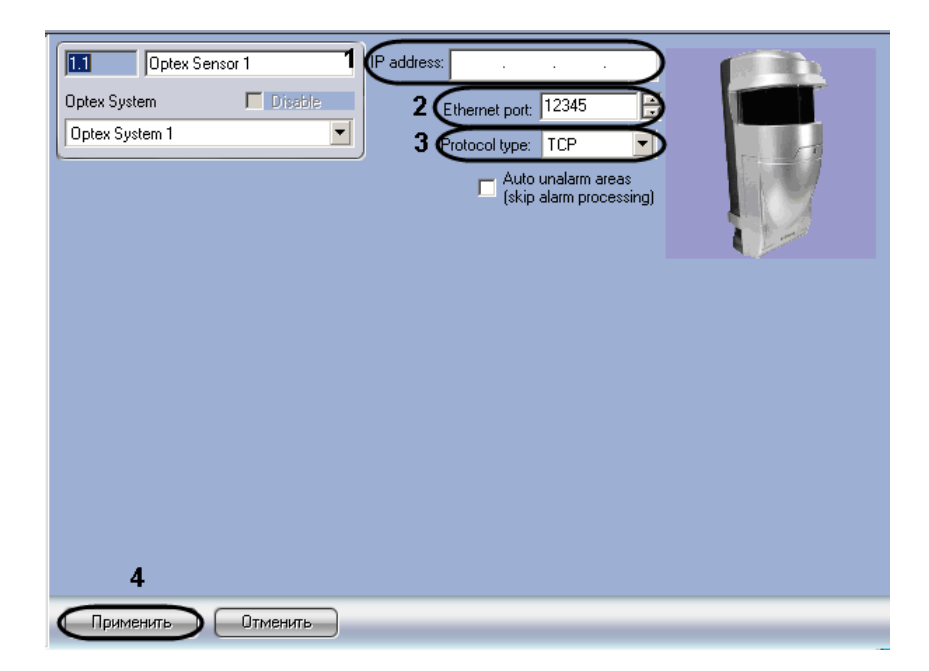

Рис. 3.3—2 Настройка подключения ПСЗ «Optex» к ПК ACFA Intellect

#### 2. В поле IP-address указать IP-адрес датчика (см. Рис. 3.3—2, 1).

Примечание. ІР-адрес устройства указан в справочной документации производителя.

#### 3. В поле Ethernet port указать порт подключения датчика (см. Рис. 3.3—2, 2).

Примечание. По умолчанию используется порт 1234.

- 4. В поле **Protocol type** указать тип используемого для работы с устройством протокола передачи данных (**TCP** или **UDP**) (см. Рис. 3.3—2, **3**).
- 5. Для сохранения изменений в ПК *ACFA Intellect* нажать на кнопку **Применить** (см. Рис. 3.3—2, **4**).

Настройка подключения ПСЗ Optex к Серверу завершена.

#### 3.4 Выбор способа обработки тревоги

В программном комплексе ACFA Intellect тревога с зоны датчика Optex может быть обработана одним из следующих способов:

- 1. Автоматически тревога прекращается автоматически, когда зона аппаратно выходит из состояния **Тревога**.
- 2. Обработка оператором тревога активна вплоть до обработки оператором.

Способ обработки тревоги одинаков для зон, принадлежащих одному датчику.

Выбор способа обработки тревоги производится следующим образом:

1. Перейти на панель настроек объекта Optex Sensor (Рис. 3.4—1).

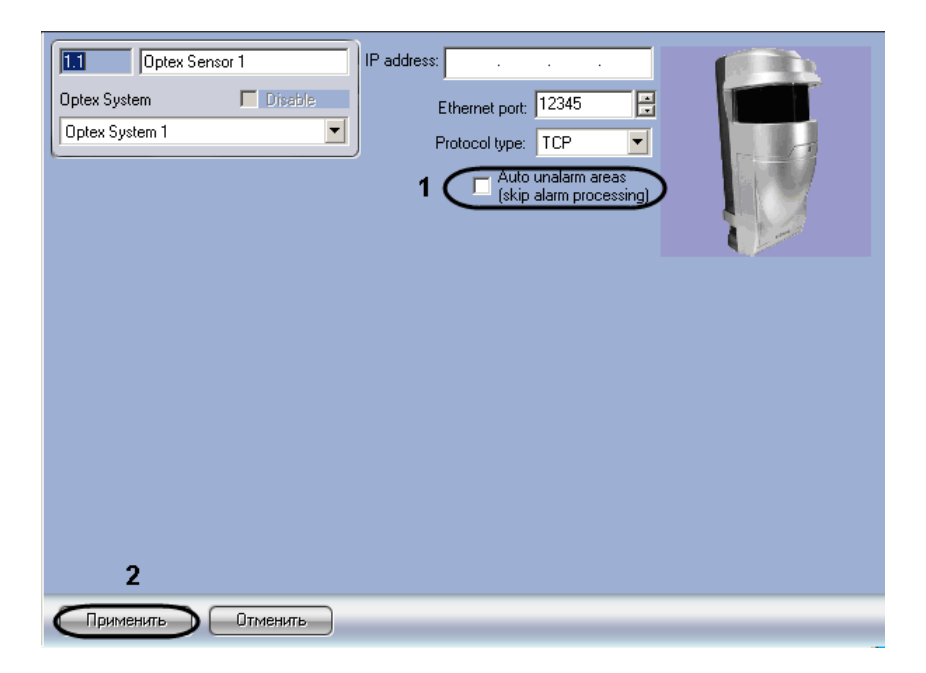

Рис. 3.4—1 Выбор способа обработки тревоги

- В случае, если тревогу со всех зон датчика требуется обрабатывать автоматически, необходимо установить флажок Auto unalarm areas (pass process alarm) (см. Рис. 3.4—1, 1).
   В случае, если обработка тревоги со всех зон датчика должна производиться оператором, данный флажок необходимо снять.
- 3. Для сохранения изменений в ПК *ACFA Intellect* нажать на кнопку **Применить** (см. Рис. 3.4—1, **2**).

Выбор способа обработки тревоги завершен.

#### 3.5 Настройка зоны датчика «Optex»

В программном комплексе *ACFA Intellect* настройка зоны датчика *Optex* осуществляется на панели настроек объекта **Optex Area**, который создается на базе объекта **Компьютер** на вкладке **Оборудование** диалогового окна **Настройка системы** (Рис. 3.5—1).

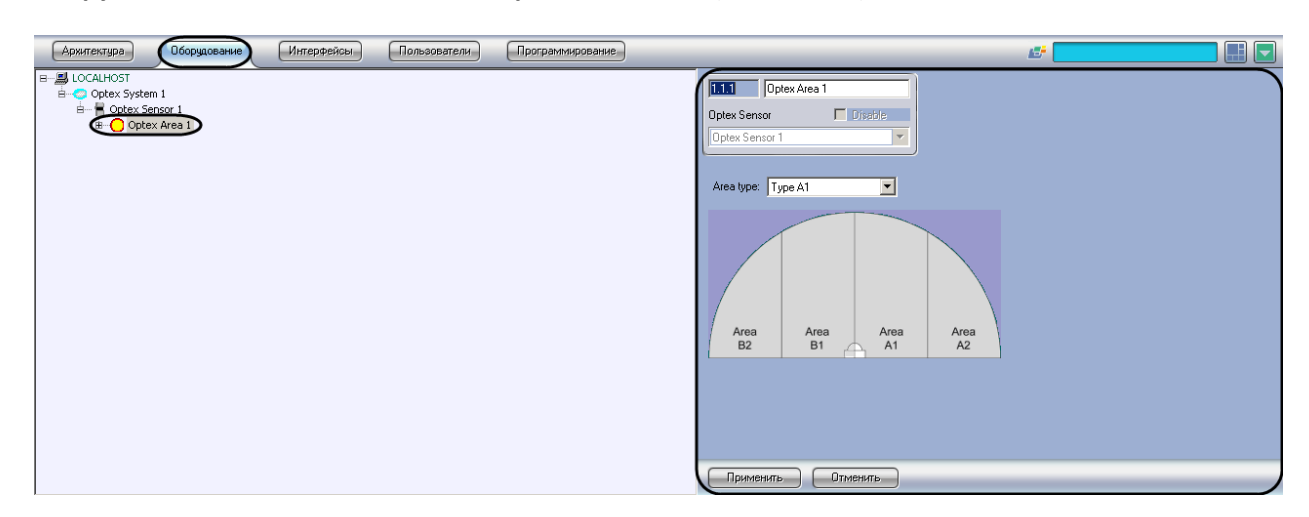

Рис. 3.5—1 Объект «Optex Area»

Для настройки зоны датчика Optex необходимо выполнить следующие действия:

1. Перейти на панель настроек объекта **Орtex Area** (Рис. 3.5—2).

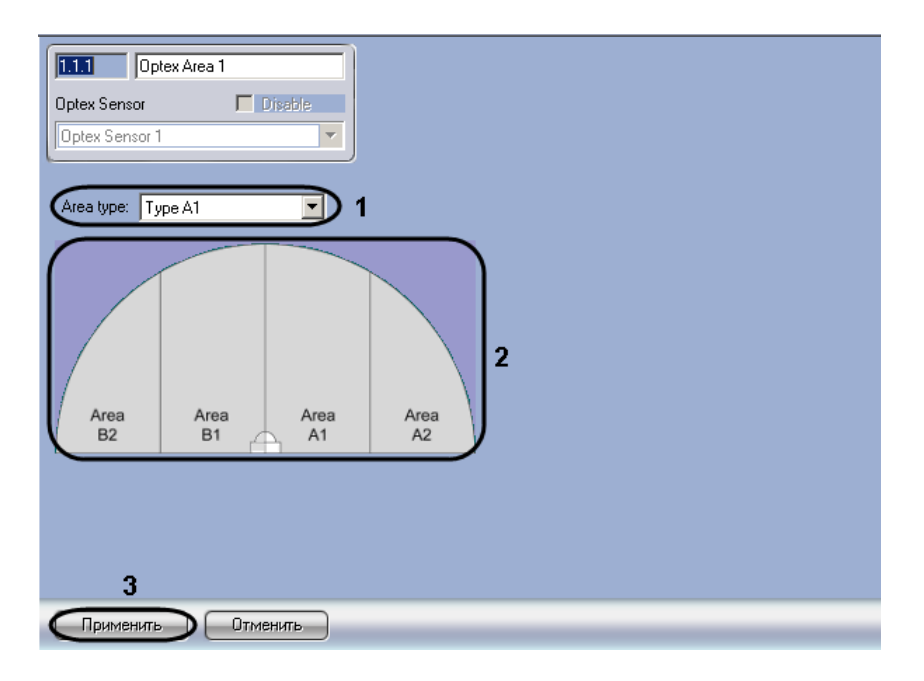

Рис. 3.5—2 Настройка зон датчика «Optex»

# 2. Из раскрывающегося списка **Area type** выбрать расположение зоны *Optex*, которому соответствует выбранный объект **Optex Area** (см. Рис. 3.5—2, **1**).

Примечание 1. На рисунке на панели настроек объекта показано соответствие названий зон их расположению в случае, если датчик настроен на 4 зоны (см. Рис. 3.5—2, **2**).

Примечание 2. Конфигурация зон датчика производится аппаратно и описана в справочной документации производителя.

# 3. Для сохранения изменений в ПК ACFA Intellect нажать на кнопку **Применить** (см. Рис. 3.5—2, **3**).

Настройка зоны датчика Optex завершена.

### 4 Работа с модулем интеграции ПСЗ «Optex»

#### 4.1 Общие сведения о работе с модулем интеграции «Optex»

Для работы с модулем интеграции ПСЗ Optex используются следующие интерфейсные объекты:

1. Карта;

#### 2. Протокол событий.

Сведения по настройке данных интерфейсных объектов приведены в документе Программный комплекс Интеллект: Руководство Администратора.

Работа с интерфейсными объектами подробно описана в документе Программный комплекс Интеллект: Руководство Оператора.

#### 4.2 Управление датчиком «Optex»

Управление датчиком *Optex* осуществляется в интерактивном окне **Карта** с использованием функционального меню объекта **Optex Sensor** (Рис. 4.2—1, Таб. 4.2–1).

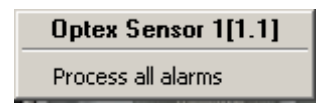

Рис. 4.2—1 Функциональное меню объекта «Optex Sensor»

Таб. 4.2-1. Описание команд функционального меню объекта «Optex Sensor»

| Команда функционального меню | Выполняемая функция                   |
|------------------------------|---------------------------------------|
| Process all alarms           | Обработка тревоги со всех зон датчика |

#### 4.3 Управление зоной датчика «Optex»

Управление зоной датчика *Optex* осуществляется в интерактивном окне **Карта** с использованием функционального меню объекта **Optex Area** (Рис. 4.3—1, Таб. 4.3-1).

Optex Area 1[1.1.1]
Process alarm

Рис. 4.3—1 Функциональное меню объекта «Optex Area»

#### Таб. 4.3-1. Описание команд функционального меню объекта «Optex Area»

| Команда функционального меню | Выполняемая функция |
|------------------------------|---------------------|
| Process alarm                | Обработка тревоги   |

Примечание. Имеется также возможность обрабатывать тревогу со всех зон, принадлежащих одному датчику (см. раздел Управление датчиком «Optex»).